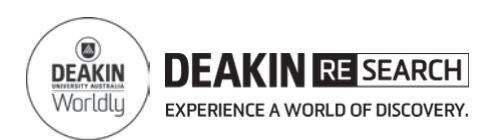

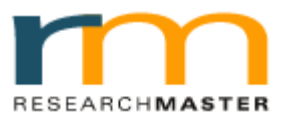

## **RMENET Online Forms Quick Reference Card**

## **CREATING YOUR CANDIDATURE AGREEMENT - CANDIDATE**

### 1. Login to RMENET

Visit the RMS website using the link <u>http://www.deakin.edu.au/research-services/rms/</u>.

Click on **Login** to RMENET (Figure 1).

Enter your Deakin user name and password, then click login (Figure 2).

# 2. Select Candidature Milestones from HDR module

Click on the **HDR module** and then click on the Candidature Milestones sub-menu (Figure 3).

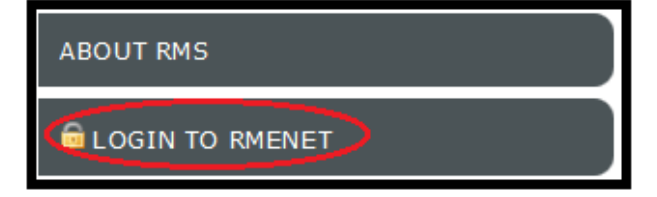

Figure 1 RMS website

| User Name: Deakin username | Password: | Deakin password | Log In |
|----------------------------|-----------|-----------------|--------|
|                            |           |                 |        |

Figure 2 Login to RMNET

| ResearchMaster Enterprise: 5.15.0 |                |             |           |          |  |  |
|-----------------------------------|----------------|-------------|-----------|----------|--|--|
| <u>H</u> ome                      | <u>E</u> thics | <u>H</u> DR | Personnel | Projects |  |  |
| Candidature Milestones            |                |             |           |          |  |  |

Figure 2 Candidature Milestones menu in HDR module

#### 3. Create Progress Review

Click on **Create Progress Review** (Figure 4).

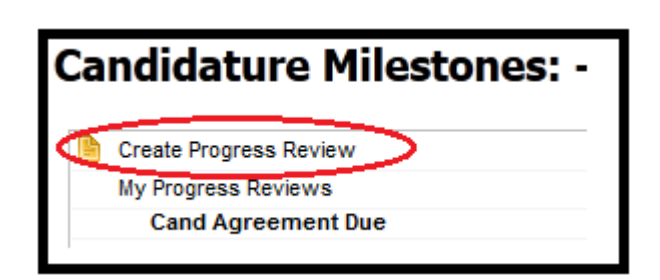

Figure 3 Create new agreement

For help:

Contact HDR administrator ph. +61 3 924 46977 or 924 45613, email <u>research-hdr@deakin.edu.au</u> For technical issues ph. +61 3 522 72558

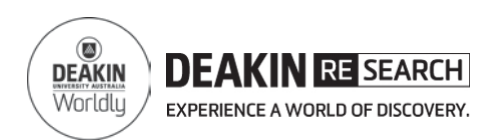

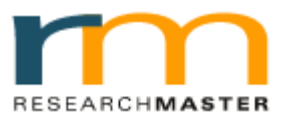

## **RMENET Online Forms Quick Reference Card**

## **CREATING YOUR CANDIDATURE AGREEMENT - CANDIDATE**

#### 4. Select application template

Click on the Candidature Agreement template under the **Title** column (Figure 5).

| Abbreviation         | Title                 |
|----------------------|-----------------------|
| Candidature Agreemen | Candidature Agreement |

Figure 5 New Candidature Agreement template

#### 5. Complete the application

A new candidature agreement is created (Figure 6).

You may now complete your candidature agreement by following the instructions provided in the online form.

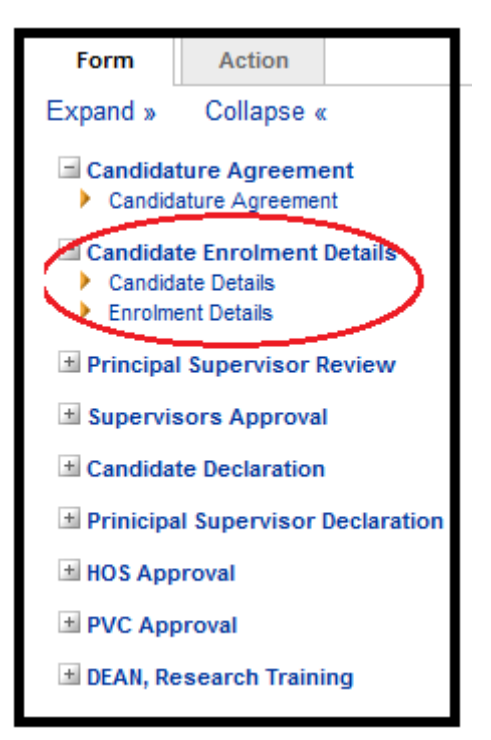

Figure 6 Candidature Agreement

For help:

Contact HDR administrator ph. +61 3 924 46977 or 924 45613, email <u>research-hdr@deakin.edu.au</u> For technical issues ph. +61 3 522 72558